# 第5章

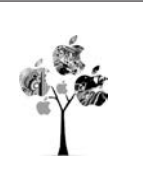

# WebAR 解决方案介绍

# 5.1 基于 Kivicube 的 WebAR 应用开发

Kivicube 是成都弥知科技有限公司推出的国内首款免费的 WebXR 在线制作平台,于 2018年10月上线,帮助用户零门槛制作 AR 场景,支持如图像跟踪与实物跟踪、空间 SLAM 等场景使用,持续为品牌提供 AR 制作能力支持。Kivicube 可以在线制作 AR、VR 与 3D 场景,制作的 3D 场景可运行在通用的 Web 平台上。用户可以在其官网(网址请参考 本书配套资源)注册账号并进行项目的制作,在大部分情况下用户无须编写代码。由于使用 Kivicube 开发 WebXR 项目无须用户在本地搭建复杂的开发环境,只需要在有网络的情况 下就可以进行访问和制作,因此可以认为 Kivicube 是一种 SaaS(软件即服务)平台。

## 5.1.1 项目创建

#### 1. 注册并登录 Kivicube 平台

在浏览器(推荐使用 Windows Edge、火狐或者 Google 浏览器)中访问 Kivicube 官方网站,默认弹出注册和登录界面,如图 5.1 所示。可以选择使用手机号、邮箱或者用户名的方式来注册登录 Kivicube,在后续的使用过程中,每次访问 Kivicube 都需要使用已经注册好的账户进行登录。

注册登录成功之后,即可进入 Kivicube 的后台主页面,如图 5.2 所示。在该页面的上 方,可以选择为创建好的项目添加 AR 场景、3D 场景,或者进行 AR 场景定制;在下方,可 以单击 ALL 按钮来显示当前用户所拥有的所有项目。单击"+"按钮可以进行项目的新 建。在左下角可以通过切换标签选项卡,来显示当前用户的项目、素材或者用户中心。

在用户中心可以看到当前用户的权限信息,可以看出当前用户为免费账号,可以创建的 场景数最大为 2 个,如图 5.3 所示。

#### 2. 场景创建

单击后台主页下方的"十"按钮新建项目,如图 5.4 所示。

在弹出的"新建项目"界面中,需要填写项目信息,如图 5.5 所示,包括项目名称、项目描

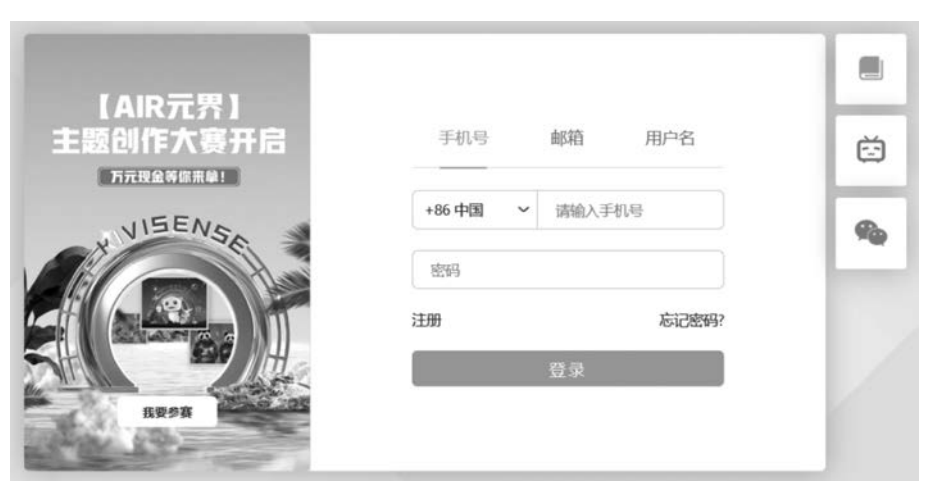

图 5.1 Kivicube 注册和登录界面

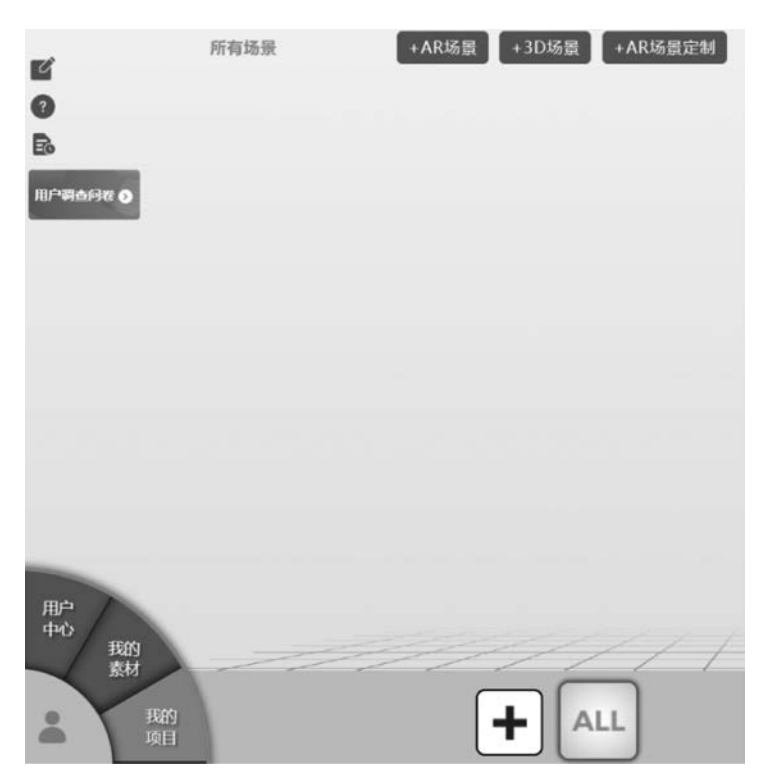

图 5.2 Kivicube 后台主页

述、项目 Logo 和项目类型。其中,项目名称和项目 Logo 为必选项,上传一个封面图片作为 项目 Logo,默认的项目类型为 Web3D,然后单击"保存"按钮,这样一个 WebXR 项目就创建 成功了。

|          | ₩户类型:免费账号 | F      |            |  |
|----------|-----------|--------|------------|--|
|          | 可创建场景数量:2 |        | 已创建场景数量: 0 |  |
|          | 绑定:       |        |            |  |
|          |           |        |            |  |
|          |           |        |            |  |
|          |           | 100000 |            |  |
| loongvin |           | 68,27  | 報定         |  |

图 5.3 用户中心

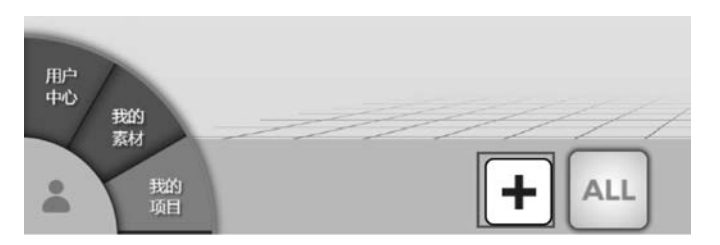

图 5.4 新建项目

#### 3. 项目设置

默认情况下,新建的项目为 Web3D 项目,即在 Web 浏览器中展示三维模型。应用此默 认选项后,项目入口没有任何效果,用户无法通过扫描打开项目下的场景。如果设置项目为 "云识别",则项目下所有的云识别场景都可以通过项目入口扫描识别图进入。如果设置项 目为"图像检测与跟踪",则场景也可以通过项目入口扫描识别图进入。

这里需要特别说明的是,如果项目同时含有 Web3D、云识别、图像检测与跟踪 3 类场景,此时当项目被设置为云识别,那么项目入口就只能扫描到云识别场景,图像检测与跟踪场景同理。

## 5.1.2 场景创建

#### 1. 选择需要创建的场景类型

可以为当前已经创建好的项目添加 AR 场景、3D 场景以及定制化的 AR 场景,如图 5.6 所示。

(1) AR 场景: AR 场景是指在实时摄像头画面上呈现 AR 内容的场景。

(2) 3D 场景:指普通的 3D 场景,并且体验时不会呈现摄像头的画面。

(3) AR 场景定制:指创建适用于各个流量平台的场景,包括支付宝、淘宝、天猫、京东 等购物类网站、Facebook、Snapchat等。该案例中选择场景的类型为 3D 场景。

## 150 ◀ WebXR案例开发——基于Web3D引擎的虚拟现实技术

| 3D人物模型展示                                              |                                                   |
|-------------------------------------------------------|---------------------------------------------------|
| 项目描述                                                  |                                                   |
| 3D人物模型                                                |                                                   |
|                                                       |                                                   |
|                                                       |                                                   |
| 项目Logo                                                |                                                   |
| (                                                     | 1. 支持jpg、jpeg、png、gif格式;<br>且最大为5M;               |
| 100                                                   | 2. 图片尺寸大于100*100像素,小于<br>2000*3000/0表 推荐270*270/0 |
|                                                       | 来。                                                |
| 项目举型                                                  |                                                   |
| Web3D                                                 | ٦                                                 |
| ○ 云识别                                                 | -                                                 |
| the second state is a figure of a second state of the |                                                   |

图 5.5 项目信息填写

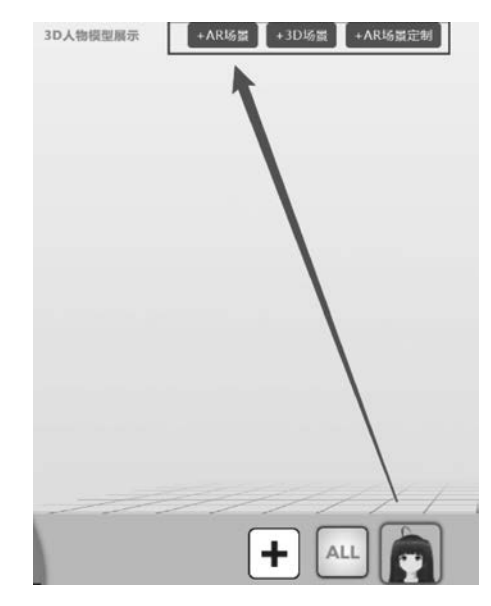

图 5.6 新建场景

#### 2. 创建 3D 场景

基于 3D 内容的 3D 互动体验,广泛地运用于 智慧电商、3D 广告、3D 传媒等,能够广泛支持所有 安卓版浏览器与带浏览器功能的 App、安卓微信、 安卓微信小程序、所有 iOS 浏览器与带浏览器功 能的 App,以及 iOS 微信小程序。创建此类场景 时首先要填写 3D 互动场景信息,如图 5.7 所示; 选择当前场景所属的项目名称,并且填写场景名 称与场景描述,单击"立即制作"按钮,即可完成 3D 场景的创建。

在这里输入的场景名称会显示在展示端的主页,如图 5.8 所示。

#### 3. 创建 AR 场景

创建 AR 场景,用户可以通过扫描现实世界中的平面图像(如杂志封面、照片与名片等),然后

| 创建场景            | × |
|-----------------|---|
| 所屋项目            |   |
| 3D人物模型展示        |   |
| 场景名称            |   |
| 第一个3D人物模型场景     |   |
| 场景描述            |   |
| 这是我的第一个3D人物模型场景 |   |
|                 |   |
|                 |   |
|                 |   |

#### 图 5.7 创建 3D 场景

呈现出与之对应的场景内容与交互,并实现实时位置匹配与跟踪。

选择场景类型为 AR 场景后,需要填写图像检测与跟踪场景信息,如图 5.9 所示。同样 包括所属项目的名称和场景名称,同时需要上传待识别的图片,然后单击"立即制作"按钮完成创建。

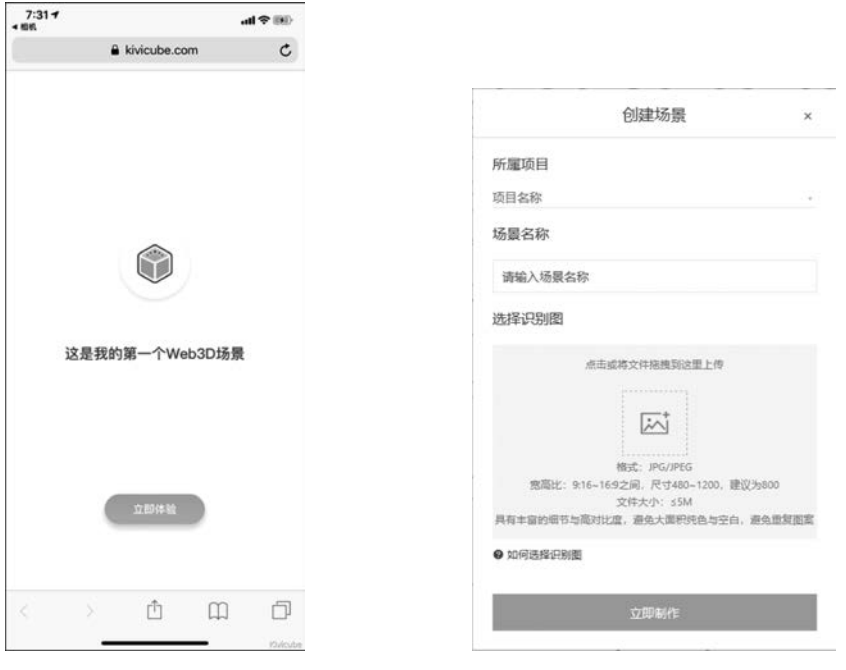

图 5.8 3D 场景的预览效果

图 5.9 创建 AR 场景

例如,创建一个 AR 场景,添加 Babylon. js 的 Logo 作为识别图,单击"立即制作"按钮, 如图 5.10 所示。

| 创建场景           | ×      |             |
|----------------|--------|-------------|
| 所属项目           |        |             |
| 3D人物模型展示       |        |             |
| 场景名称           |        |             |
| 平面图片识别         |        |             |
| 选择识别图          |        |             |
| aby            |        |             |
| ●如何选择识别题       |        | - sol       |
| 立即制作           |        |             |
| (a) 创建场景并上传识别图 | 5      | (b)场景中显示识别图 |
|                | 图 5.10 | 添加识别图       |

可以为一个场景添加多张识别图,一方面用户通过扫描不同的识别图进入同一个场景体验,另一方面也可以完成对实物的识别。AR体验场景还支持空间位置定位与跟踪,用户通过扫描现实环境中的平面,然后在平面上呈现与之对应的场景内容与交互,并实现实时位置匹配与跟踪。

同样,系统支持陀螺仪。陀螺仪是基于移动设备的陀螺仪传感器,用户可以转动设备查 看四周的场景内容,并与之交互。云识别基于云端图像识别与匹配,能够支持10万张图片 的识别。

#### 4. 创建流量平台 AR 场景

平台支持支付宝、淘宝/天猫、Facebook、Snapchat、京东等平台,可以轻松地在上述平台 中进行数字化建模,并将虚拟的商品放置在地板、桌面等现实世界中。其中支付宝能够支持 图像检测与跟踪、平面检测与跟踪、人脸检测与跟踪、微笑检测、人体姿态检测、手势检测等 功能。

## 5.1.3 创建场景内容

#### 1. 打开场景

单击打开在上述的操作中已经创建好的 AR 场景,如图 5.11 所示。

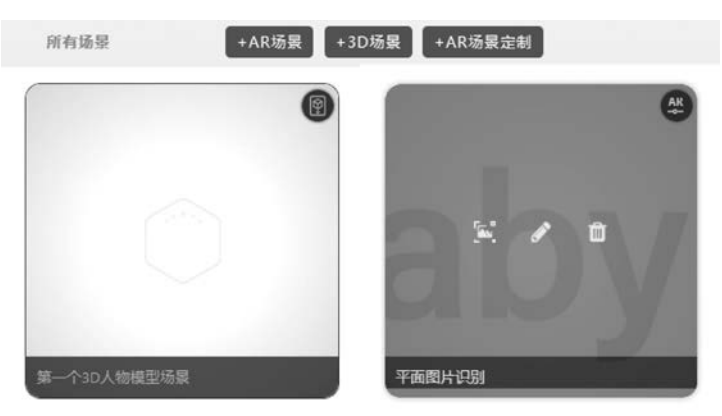

图 5.11 打开 AR 场景

#### 2. 上传素材

Kivicube 目前支持图片、模型、AR 视频、音频、透明视频、全景图 6 种类型的素材,其中 "AR 场景"→"图像检测与跟踪"不支持全景图。如图 5.12 所示,这里选择上传的素材类型 为 3D 模型,然后单击"上传素材"按钮。

这里要求上传的模型文件类型为 zip 格式,建议将模型从 3ds Max/Maya/Blender 等三 维建模软件中导出,然后将其压缩为 zip 格式压缩包并拖入指定的区域后,模型开始上传, 当上传进度为 100%或者上传进度提示信息消失时,单击"完成"按钮,如图 5.13 所示。

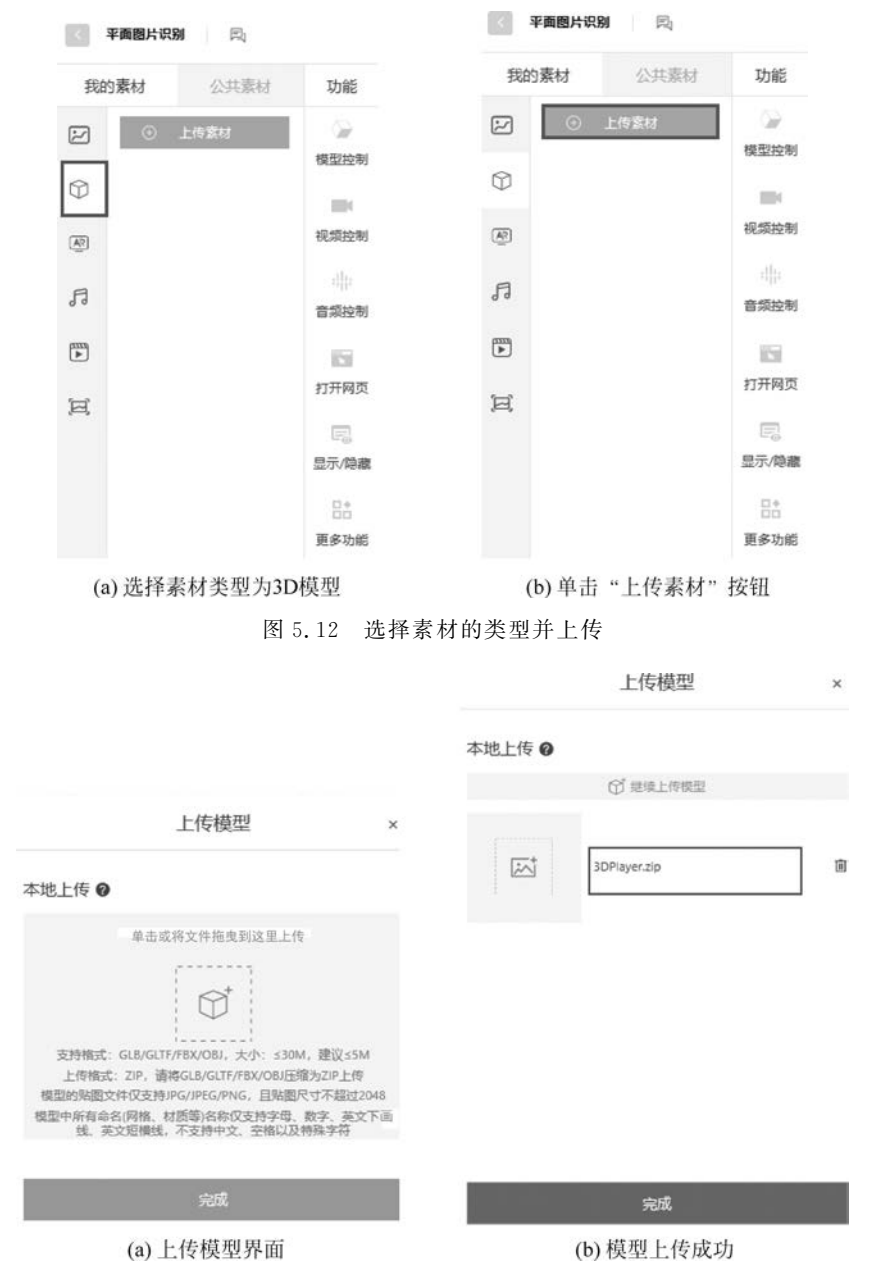

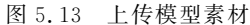

#### 3. 将素材添加至场景

上传后的模型素材会显示在左侧的素材列表中,直接将需要的模型拖入场景,如图 5.14 所示。

素材添加完成后,就能从编辑器右边的"场景结构"选项卡中查看已添加的素材内容了。

# 154 ◀ WebXR案例开发——基于Web3D引擎的虚拟现实技术

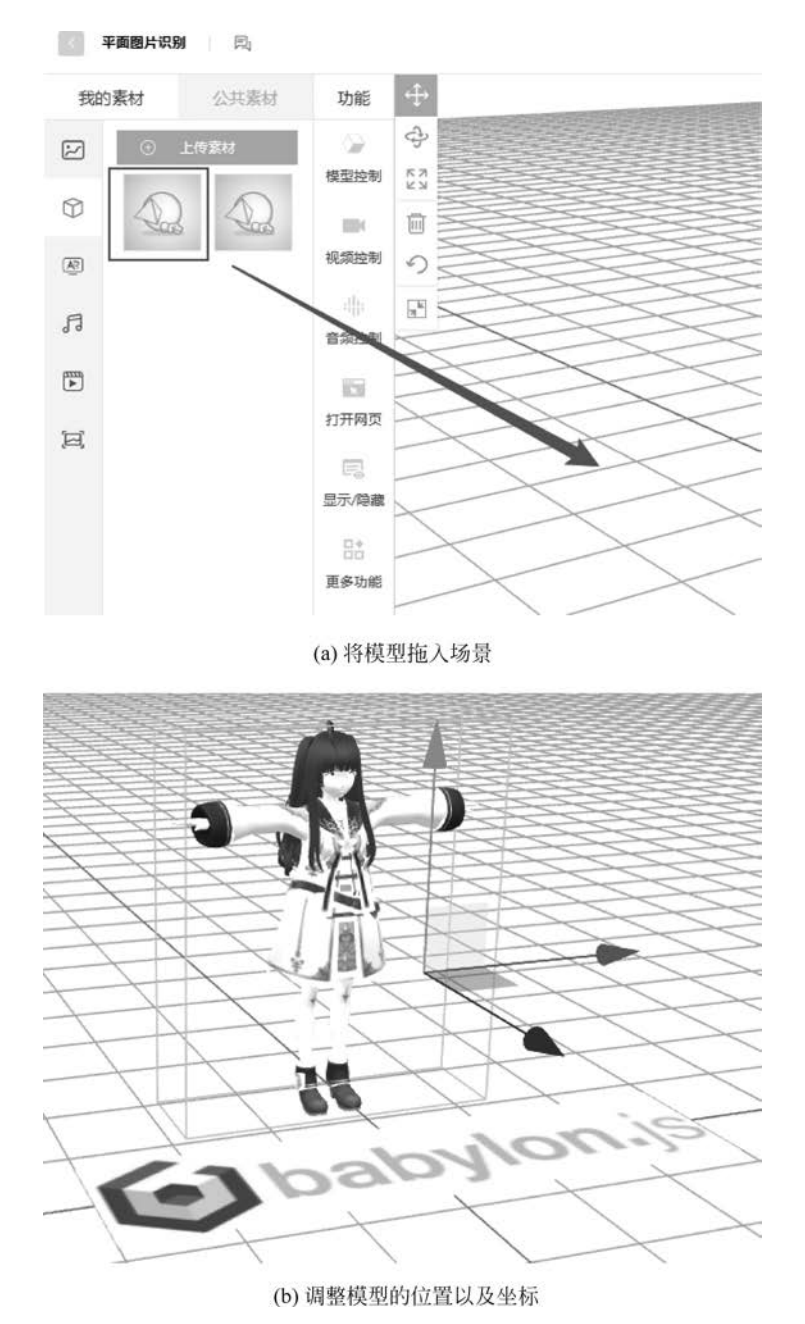

图 5.14 将模型素材添加至场景

## 5.1.4 创建场景交互

#### 1. 添加自动循环播放的音频

按照上述方法,还可添加音频类素材,如图 5.15 所示。添加完成后,将音频素材同样拖入 场景中,然后在素材列表中选择该音频素材,单击"音频控制"按钮,在音频控制界面可以设置 该音频文件的播放模式为"循环播放"(Loop),并且设置音频播放的触发条件为"扫描识别到"。

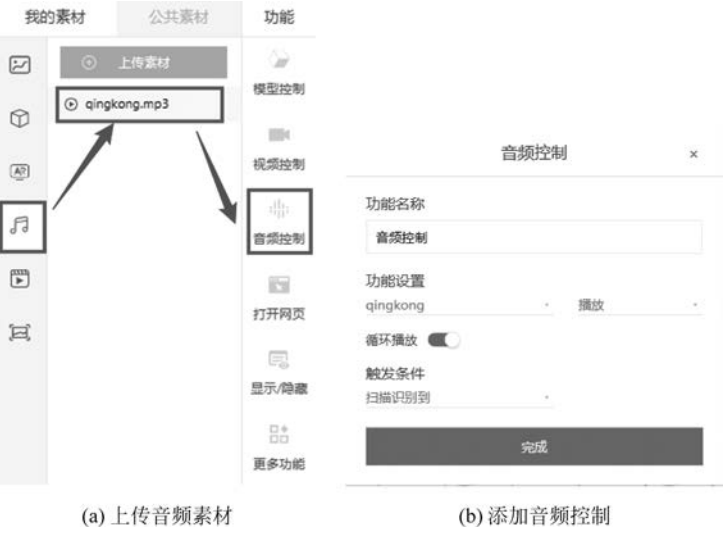

图 5.15 音频控制

#### 2. 添加单击图片打开网页的交互(可选)

如果要为图片添加网页交互,那么可以选择图片素材,然后单击"打开网页"按钮。在弹出的打开网页设置界面中,设置功能的名称,添加将要打开的网址,并且设置触发条件为"扫描识别到",如图 5.16 所示。

| 公共素材     | 功能                | 打开网页    ×                                                                                                    |
|----------|-------------------|----------------------------------------------------------------------------------------------------|
| 上传蒙材     | · @               |                                                                                                    |
|          | 模型控制              | 功能名称                                                                                                    |
| y ,      |                   | 打开网页                                                                                                    |
| <u> </u> | 视频控制              | 功能设置                                                                                                    |
|          |                   | https://www.babylonjs.com/                                                                                                    |
|          | 音频控制              | 触发条件                                                                                                    |
| )        |                   | 扫描识别到                                                                                                    |
|          | 打开网页              | 完成                                                                                                    |
| 亡传图片素材   |                   | (b)添加网页交互                                                                                                    |
|          | 公共素材<br>上6素材<br>文 | 公共素材       功能         上传変材       一         人       一         規築控制       一         現現空制       一         市       音频控制         ご       近开网页         上       古         上       大         大       1         二       1         二       1 |

图 5.16 添加网页设置

#### 3. 添加模型素材显示或隐藏的交互

选择模型素材,单击"显示/隐藏"按钮,在弹 出的"显示/隐藏"设置界面选择具体的功能设置, 这里选中当前的 3D 模型名称(3DPlayer)。然后 选择要执行的操作为"显示"或者"隐藏",并且选 择具体的触发条件,例如"扫描识别到",如图 5.17 所示。

## 5.1.5 场景保存与分享

上述步骤完成后,就可以保存场景并分享体 验了。首先选择右上角的"场景结构"选项卡,确 认场景中添加的素材节点(包括模型、音频、图片

|          | 显示/隐藏 | × |
|----------|-------|---|
| 功能名称     |       |   |
| 显示/隐藏    |       |   |
| 功能设置     |       |   |
| 3DPlayer |       |   |
|          |       |   |
|          |       |   |
| 显示 -     |       |   |
| 触发条件     |       |   |
| 扫描识别到    |       |   |
|          |       |   |
|          | 完成    |   |

图 5.17 显示/隐藏设置

等)以及相关的控制设置(例如,音频控制、模型控制等)符合要求,如图 5.18(a)所示。然后 选择"场景设置"选项卡,确认当前场景的设置信息,或者对已经存在的设置信息进行重新 修改,如图 5.18(b)所示。最后单击"保存"按钮保存场景。

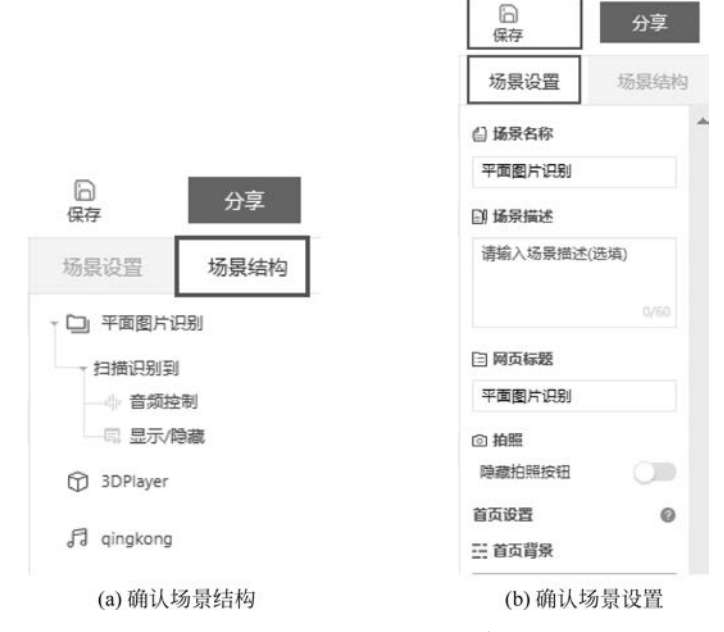

图 5.18 项目设置与保存

项目保存完毕之后,可以单击"分享"按钮进行项目的发布,如图 5.19(a)所示。在场景 发布界面,可以设置分享的 Logo 图片、分享的名称以及分享的描述信息。同时,还会自动 生成分享二维码以及网址链接,如图 5.19(b)所示。二维码可以直接扫描并进行体验,而网 址链接可以在移动端或者固定端的浏览器中进行访问。就便捷性而言,二维码方式的分享 体验更好一些。

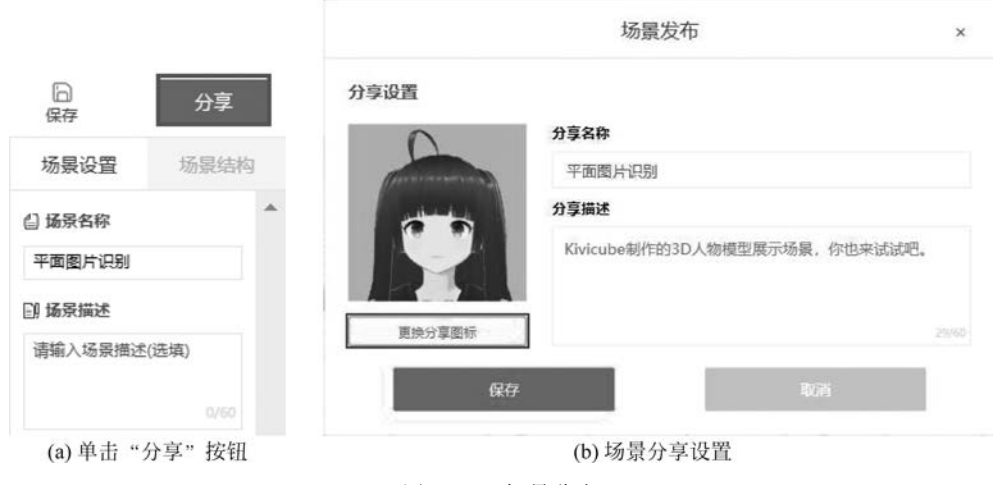

图 5.19 场景分享

最终的场景效果请读者结合本书配套资源中的素材资源,亲自动手实践进行体验。

# 5.2 基于 EasyAR 的 WebAR 应用开发

## 5.2.1 EasyAR WebAR 简介

EasyAR WebAR 是以 Web 平台来集成 AR 技术,区别于原生 AR 应用,具有模式轻、 部署快、传播能力强等特点,可以轻松地运行在 Android、iOS、Windows、macOS 等系统的 Web 浏览器上,无需 App,真正实现跨平台。EasyAR WebAR 提供在 Web 端嵌入 AR 技术的整套服务和解决方案,后续也会向开发者发布 WebAR SDK。

EasyAR WebAR 由 Web 前端和 EasyAR 云服务两部分组成,支持平面图片识别、云识别、3D 渲染、复杂互动等功能,主要以 URL 的格式来传播,符合微信等社交媒体信息流动的基本技术要求,配合创意策划方案,可以形成爆炸式的营销效果。

### 5.2.2 EasyAR WebAR 快速入门

使用 EasyAR 开发 WebAR 应用之前,需要做好如下准备工作。

#### 1. EasyAR WebAR 授权

访问 EasyAR 官方网站(网址请参考本书配套资源),在图 5.20 右侧进行 EasyAR 账户的注册和登录,详细的操作步骤与 Kivicube 相同,此处不再赘述。

通过邮箱注册之后,可以在邮件中通过链接激活 EasyAR 账户,然后使用新账户登录就 能够访问图 5.20 中的开发中心了。初次进入开发中心时,系统会要求补全用户信息,如 图 5.21 所示,可以选择下次再填写,将当前窗口关闭。

## 158 ◀ WebXR案例开发——基于Web3D引擎的虚拟现实技术

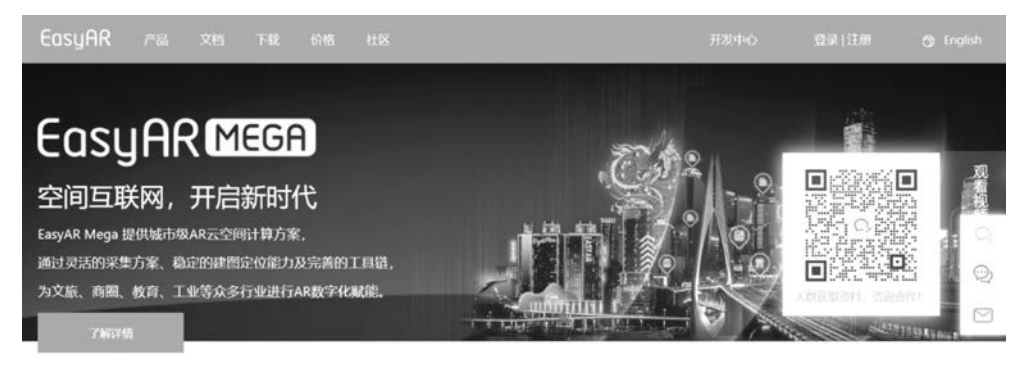

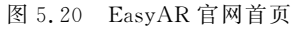

| 为了获得更好 | 的产品与服务,请您填写以下信息                                                   |
|--------|-------------------------------------------------------------------|
| * 国家   | 中国                                                                |
| * 手机号  | 请输入手机号                                                            |
| * 验证码  | 发送验证码                                                             |
| * 身份   | ② 企业 ③ 个人开发者 ◎ 学生                                                 |
| * 行业   | <ul> <li>○ 文旅 数育 汽车 游戏,候乐 工业 军事</li> <li>○ 医疗 雪嶺/广告 具他</li> </ul> |
| 您想使用或正 | 在使用的EasyAR服务和功能                                                   |
|        | EasyAR Sense (SDK)                                                |
|        | 稀疏空间地图                                                            |
|        | 稠密空间地图                                                            |
|        | 运动跟踪                                                              |
|        | 表面跟踪                                                              |
|        | 3D物体跟踪                                                            |
|        | 平面图像跟踪                                                            |
|        | □ 录屏                                                              |
|        | 云识别服务 (CRS)                                                       |
|        | 云定位服务 (CLS)                                                       |
|        | WebAR/小程序AR                                                       |
|        | ② 姿势/手势识别服务                                                       |
|        | EasyAR Mega                                                       |
|        | 其他                                                                |
|        | 保存                                                                |

图 5.21 EasyAR 官网服务使用情况调查

EasyAR 开发之前首先需要为项目申请 Sense 授权。EasyAR Sense 能够实现 Mega 云 定位服务、AR 图像识别、稠密空间地图、稀疏空间地图、3D 物体跟踪、运动跟踪、平面图像 跟踪、表面跟踪、录屏等多种功能。默认情况下,开发中心是没有 Sense 授权的,此时可以单

击"Sense 授权管理"下的"我需要一个新的 Sense 许可证密钥"按钮来申请新的授权,如图 5.22 所示。

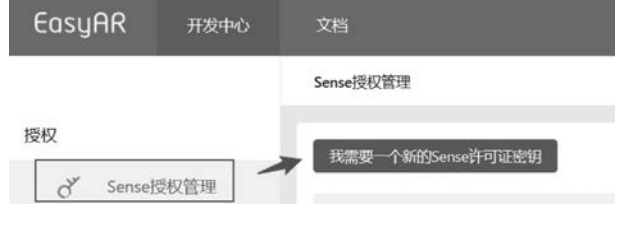

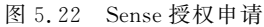

在展开的 Sense 订阅界面可以看出,支持的授权类型有 3 种,分别是个人版、专业版和 经典版,如图 5.23 所示。其中专业版和经典版都是需要付费进行使用的,不同的是专业版 是按月付费订阅,而经典版是一次性付费永久使用。这里的案例仅用于学习和研究,开发的 应用并不用于商业目的,因此申请个人版免费授权即可。

订阅Sense

| ense类型 | EasyAR Sense 4.0                                       |                                                   |
|--------|--------------------------------------------------------|---------------------------------------------------|
|        | 查看Sense功能介绍                                            | 8                                                 |
|        | <ul> <li>EasyAR Sense 4.0</li> <li>免费,不可商用,</li> </ul> | ) 个人版<br>有水印                                      |
|        | <ul> <li>EasyAR Sense 4.0<br/>按月付费,可商用</li> </ul>      | ) 专业版<br>用,无水印                                    |
|        | <ul> <li>EasyAR Sense 4.0</li> <li>一次性付费永久的</li> </ul> | )经典版<br>使用,可商用,去水印,包含专业版所有功能                      |
| 训建应用   | 应用名称                                                   | 请输入应用名称                                           |
|        |                                                        | 可修改                                               |
|        | Bundle ID                                              | 请输入Bundle ID                                      |
|        | IOS                                                    | 可修改, iOS平台Sense License KEY需要与Bundle ID对应使用       |
|        | Package Name                                           | 请输入Package Name                                   |
|        | Android                                                | 可修改, Android平台Sense License KEY需要与PackageName对应使用 |
|        |                                                        |                                                   |

图 5.23 Sense 授权类型

选择授权类型为个人版之后,选择所需要的授权功能。如果需要使用稀疏空间地图,则可以选择"是",否则选择"否"即可。在"创建应用"中分别设置 AR 应用的名称以及在不同的移动端系统中的参数。这里如果是 iOS 系统,那么需要绑定 Bundle ID;如果是 Android 系统,那么需要填写打包时的 Package Name,这里将二者设置为一致即可。AR 应用的有

效期可以视情况而定,这里设置为无限期,即永久生效,然后单击"确认"按钮,就将应用的名称与 Sense 授权进行绑定了,如图 5.24 所示。

| 授权功能<br>已默认选中不支持更改 | <ul> <li>✓ 稠密空间地图</li> <li>✓ 稀疏空间地图</li> </ul> | 3D物体現瞭 🗹 平面图像跟踪 🗹 支持云识别 🔽 Mega云定位服务<br>运动跟踪 🔽 表面跟踪 🗹 录屏         |
|--------------------|------------------------------------------------|-----------------------------------------------------------------|
| 是否使用稀疏空间地          | 地图: 〇 是 🧕                                      | 音 查看稀疏空间地图功能介绍                                                  |
|                    | 说明!<br>创建一个SpatialMap<br>如果您现在还不确定             | o库以便使用EasyAR Sense的稀疏空间地图功能。<br>是是否会用到这个功能,也可以选择"否",并在日后需要时再创建。 |
| 创建应用               | 应用名称                                           | ARTest                                                          |
|                    | Bundle ID<br>iOS                               | 请输入Bundle ID<br>可修改,iOS平台Sense License KEY需要与Bundle ID对应使用      |
|                    | Package Name<br>Android                        | ARTest<br>可修改, Android平台Sense License KEY需要与PackageName对应使用     |
|                    | 支持平台                                           | 💼 iOS 🖷 Android 📲 Windows 💽 macOS                               |
| 期限(月):             | 不限                                             |                                                                 |
| 费用:                | ¥0元                                            |                                                                 |
|                    | 确认                                             |                                                                 |

图 5.24 申请个人版 Sense 授权

申请后的授权列表如图 5.25 所示。

| 我需要一个新的Sense许可证密钥 |         |                  |                     |
|-------------------|---------|------------------|---------------------|
| 应用名称              | Sense类型 | 创建时间             | 操作                  |
| ARTest            | 4.0 个人版 | 2022-12-13 22:49 | 查看 升级 创建SpatialMap库 |

图 5.25 申请后的授权列表

如果开发的 EasyAR 应用是微信小程序,那么接下来在授权管理中,可以创建 Mega 微信小程序许可证密钥。这里选择授权类型为测试版,在"创建应用"中需要填写小程序的名称以及小程序的 APP ID,然后单击"确认"按钮,如图 5.26 所示。

如果要使用 EasyAR 云服务,那么首先需要创建一个云服务,这里选择"云识别管理", 然后创建一个图库,名为 ARImages,如图 5.27 所示。图库分为按调用次数计费和按日活 计费两种方式,这里选择默认的"按调用次数"进行计费,并且可以默认拥有 500 次/日的试 用次数。

| 订阅小程序授权   | 管理                                                |                                              |  |  |
|-----------|---------------------------------------------------|----------------------------------------------|--|--|
| Licence类型 | EasyAR Mega 微信小程序1.0                              |                                              |  |  |
|           | <ul> <li>EasyAR Mega微<br/>开发测试专用,</li> </ul>      | ハキー                                          |  |  |
|           | <ul> <li>EasyAR Mega微<br/>按年付费,可能</li> </ul>      | 效信小程序专业版<br>词用,无水印                           |  |  |
|           | <ul> <li>EasyAR Mega術</li> <li>一次性付费永久</li> </ul> | <sup>微信小程序经典版</sup><br>A使用,可商用,去水印,包含专业版所有功能 |  |  |
| 授权功能      | ✓ Mega云定位服                                        | 务                                            |  |  |
| 创建应用      | 小程序名称                                             | 请输入小程序名称                                     |  |  |
|           |                                                   | 可修改                                          |  |  |
|           | APP ID                                            | 请输入小程序APP ID                                 |  |  |
|           |                                                   | 可修改,小程序License KEY需要与APP ID对应使用              |  |  |
|           | 支持平台                                              | ⑦ 微信小程序                                      |  |  |
| 期限 (年) :  | 不限                                                |                                              |  |  |
| 费用:       | ¥0元                                               |                                              |  |  |
|           | 确认                                                |                                              |  |  |

图 5.26 申请 Mega 微信小程序授权

接下来需要申请云服务 API Key,如图 5.28 所示,将应用名称与云服务的类型进行绑定。这里创建名为 ARTest 的应用,并且选择云服务类型为"云识别"。

2. Web 服务器

用于存储 HTML 等静态网页内容。可以通过部署 Windows 下的 IIS 服务器或者是在 Linux 中安装 Web 服务器来提供静态网页内容的访问。

#### 3. 支持 HTTPS 的域名

在浏览器上使用摄像头,需要 HTTPS 协议支持。

具体的开发步骤可以通过如下代码实现,基本的代码还是遵循了 HTML+CSS+ JavaScript 的编程风格。

# 162 ◀ WebXR案例开发——基于Web3D引擎的虚拟现实技术

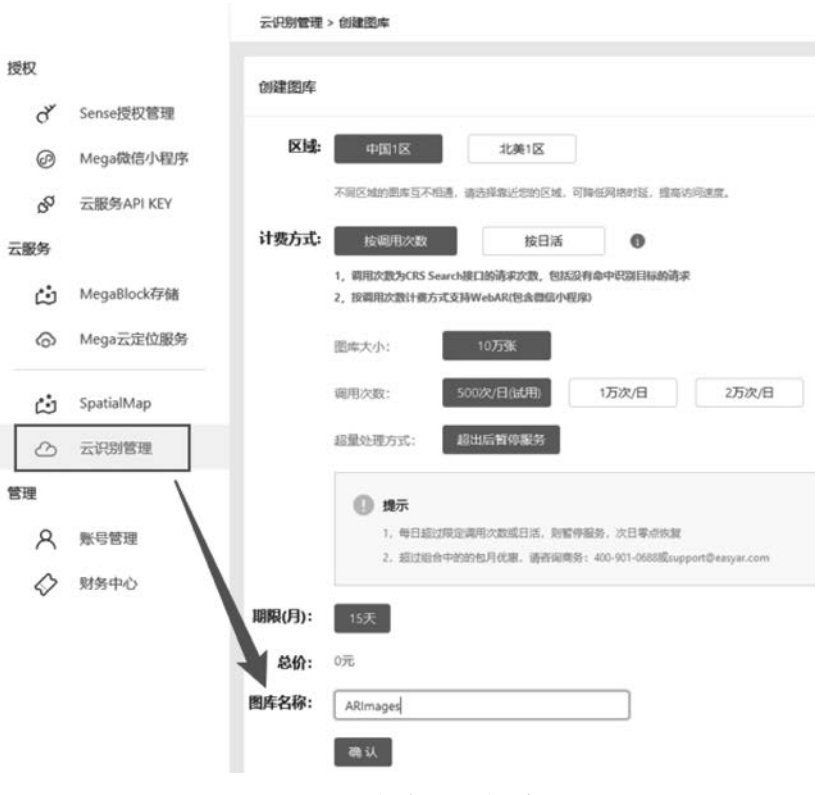

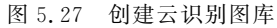

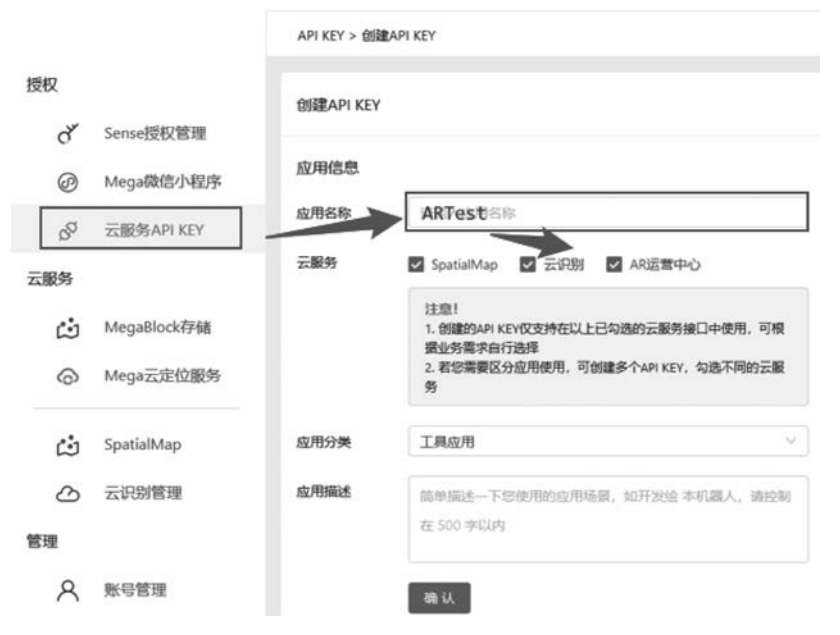

图 5.28 申请云识别 API Key

#### 1) 打开摄像头

```
1. // 更多参数请杳看
2. //https://developer.mozilla.org/en-US/docs/Web/API/MediaStreamConstraints
3. const constraints = {
       audio: false,
4.
      video: {facingMode: {exact: 'environment'}}
5.
       //video: {facingMode: {exact: 'user'}}
6.
7.
       //video: true
8. };
9.
10. navigator.mediaDevices.getUserMedia(constraints)
          . then((stream) = > \{
11.
             // videoElement 为 video 元素,将摄像头视频流绑定到 video 上实时预览
12.
13.
             videoElement.srcObject = stream;
             videoElement.style.display = 'block';
14.
15.
             videoElement.play();
16.
             resolve(true);
17.
          })
18.
          . catch((err) = > \{
19.
             reject(err);
20.
          });
```

2) 截取摄像头图像

```
1. // canvasElement 为 canvas 元素
```

- 2. // canvasContext 为 canvas 的 context 2D 对象
- 3. // videoSetting为 video 元素的宽、高
- 4. canvasContext.drawImage(videoElement, 0, 0, videoSetting.width, videoSetting.height);
- 5. const image = canvasElement.toDataURL('image/jpeg', 0.5).split('base64,')[1];

3) 将图像发送到服务器识别

在 EasyAR 开发中心中选择"授权"→"云服务 API Key",查看云服务 API Key,如 图 5.29 所示。通过上述操作已经为 ARTest 应用申请了 API Key,此时单击后面的"管理"按钮。

| 创建API KEY         |                                     |                                                                             |                  |    |
|-------------------|-------------------------------------|-----------------------------------------------------------------------------|------------------|----|
| 注意! 您可以使用API KEY调 | 用相关云服务。 APIKey 文档                   |                                                                             |                  |    |
| 应用名称              | API Key                             | API Secret                                                                  | 创建时间             | 操作 |
| ARTest            | 03c0a88cf43271243b7765e3fe90e848 類制 | c51695755907289c6fa69a420396922<br>bd0d9a5d4dc21a5a97a2e7385c65782 凝制<br>d2 | 2022-12-20 16:26 | 管理 |

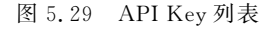

选择 Token 有效期的天数后,单击"生成 Token"按钮,如图 5.30 所示。可以看出,生成的 Token 能够支持为期 5 天的云识别服务,并且将新建的图库名称进行了绑定。

| 详情查询     | 查询Token说 | 師                                      |                                                                          |                                                                                                    |
|----------|----------|----------------------------------------|--------------------------------------------------------------------------|----------------------------------------------------------------------------------------------------|
| 生成新Token | 选择有效期    | 5天                                     | ✓ 生成 Token                                                               |                                                                                                    |
|          | Token    | 2I39Wp12w<br>a+JXB0a/tw<br>SCZ53fZxtL/ | MzH9LYNOazh3NNGDMQH<br>4RqQBb5UcTYnbad2Sv35TBB<br>WyYlLfnuZK+N9fwL8AAnC3 | BzdAwGX9tXIScBqV7mBXK/18MCAOms1R<br>IXR4KeQ+7VRhis5i49O0AJwuf+13/zHztou<br>JjL4+u5yYcZPhVoW61v2P8OaMEr3xXt8m |
|          | 到期时间     | 2022-12-25                             | 13:40:28                                                                 |                                                                                                    |
|          | 支持的服务    | 序号                                     | 云服务类型                                                                    | 图库名称                                                                                                    |
|          |          | 1                                      | 云识别                                                                      | ARImages                                                                                                    |

图 5.30 生成 Token

Token 会过期,支持动态刷新。Token 是写在 JavaScript 文件中的,适合在安全要求较低的环境中使用,建议调用接口动态获取 Token。

在"云服务"的"云识别管理"中,可以看到之前申请的云识别图库,如图 5.31 所示。

| 云识别管理中国  | v N   |      |     |         |
|----------|-------|------|-----|---------|
| 新建云识别型库  |       |      |     | 曲 我的礼包盒 |
| 云识别图库    | 間库美型  | 图片个数 | us. | 操作      |
| ARImages | 按调用次数 | 0    | 使用中 | 堂理 续奏   |

图 5.31 云识别图库列表

单击该图库后面的"管理"按钮,可以查看云识别库的相关信息,如图 5.32 所示。其中, 在"识别图"标签中,可以看到当前没有识别图,可根据具体的应用开发,单击"上传识别图" 按钮,将需要识别的图片进行上传。

| L     | 140         |         |            |       |            |       |      |
|-------|-------------|---------|------------|-------|------------|-------|------|
| 图库名称: | ARImages 傳改 |         |            |       |            |       |      |
| 图库类型: | 接调用次数       | 图库大小:   | 100000     | 使用率:  | 0/100000   |       |      |
| XHE:  | 中国一区        | 仓强止日期:  | 2022-12-20 | 到明日期: | 2023-01-04 | 续费    |      |
| 十费方式: | 500次/日(成用)  | 超星处理方式: | 超出后暂停服务    |       |            |       |      |
| 別間    | 密钥 统计分析     |         |            |       |            |       |      |
| 上传识别  | 麾           |         |            |       |            |       |      |
|       | 识别目标名称      |         | ID         |       |            | 状态    | 创建时间 |
|       |             |         |            |       |            |       |      |
|       |             |         |            |       |            | 暫无识別图 |      |

图 5.32 云识别库详细信息

然后在"密钥"标签中可以看到实现识别所需要的相关密钥信息,如图 5.33 所示,包括 CRS AppId、API KEY 以及 Cloud URLs 三项内容。

| 图库名称:                                       | ARImages 修改                                           |                                                      |                                |                                    |                  |                                    |
|---------------------------------------------|-------------------------------------------------------|------------------------------------------------------|--------------------------------|------------------------------------|------------------|------------------------------------|
| 图库类型:                                       | 按调用次数                                                 | 图库大小:                                                | 100000                         | 使用率:                               | 0/100000         |                                    |
| 区域:                                         | 中国一区                                                  | 创建日期:                                                | 2022-12-20                     | 到期日期:                              | 2023-01-04       | 4 续费                               |
| 计费方式:                                       | 500次/日(试用)                                            | 超量处理方式:                                              | 超出后暂停服务                        |                                    |                  |                                    |
| 识别图                                         | 密钥 统计分析                                               | Cours 2.1 075.1                                      | 0.4KT+5-10-10                  | C                                  | 经大体用             |                                    |
| 识别图<br>Sense4.                              | 密钥 统计分析                                               | Sense3.1.0至4.                                        | 0.1版本使用                        | Sense3.0.1及其之前                     | 版本使用             | WebAR/小程序AR使用                      |
| 识别图<br>Sense4.<br>① 注意!<br>基于S              | 密钥 统计分析<br>及其之后版本使用<br>ense3.1及之后版本(f                 | Sense3.1.0至4.<br>ഖ話Sense4.x)使用云                      | 0.1版本使用                        | Sense3.0.1及其之前<br>持APPID+API KEY认ì | 版本使用<br>证机制,不再使所 | WebAR/小程序AR使用<br>司Key+Secret的认证机制。 |
| 识别图<br>Sense4.<br>① 注意!<br>基于S<br>CRS AppId | 密钥 统计分析<br>及其之后版本使用<br>ense3.1及之后版本((<br>8d8b15af3cb3 | Sense3.1.0至4.<br>国活Sense4.x)使用z<br>4e4ae1e8c65eae800 | 0.1版本使用<br>二识别服务时,只支<br>e05 复制 | Sense3.0.1及其之前<br>持APPID+API KEY认  | 版本使用<br>证机制,不再使用 | WebAR/小程序AR使用<br>利Key+Secret的认证机制。 |

图 5.33 云识别库密钥

单击图 5.33 中的"API KEY 列表"按钮,弹出如图 5.34 所示的基于应用名称的 API Key 列表,然后根据实际情况进行选择。

| ÉİİİLAPI KEY       |                                     |                                                                             |                  |    |
|--------------------|-------------------------------------|-----------------------------------------------------------------------------|------------------|----|
| 注意! 您可以使用API KEY關於 | 用相关云服务。 APIKey 文档                   |                                                                             |                  |    |
| 应用名称               | API Key                             | API Secret                                                                  | 创建时间             | 操作 |
| ARTest             | 03c0a88cf43271243b7765e3fe90e848 题制 | c51695755907289c6fa69a420396922<br>bd0d9a5d4dc21a5a97a2e7385c65782 援制<br>d2 | 2022-12-20 18:26 | 管理 |

图 5.34 API Key 列表

接下来,将获取的上述3项内容,补充到如下代码中,就能够完成识别代码的编写。

```
    // 云图库的 Client - end URL
    const clientendUrl = '您云图库的 Client - end URL/search';
    // 云图库的 Cloud Token
    const token = '这里是云图库的 Cloud Token';
    // 云图库的 CRS AppId
    const appId = '这里是云图库的 CRS AppId';
    8. // 可以使用 jQuery 或 axios 等发送网络请求
    9. const http = new XMLHttpRequest();
    10. http.onload = () => {
```

```
12
          const msg = JSON.parse(http.responseText);
13.
          if (http.status === 200) {
14.
             if (msg.statusCode === 0) {
15.
                resolve(msg.result);
16.
             } else {
17.
                reject(msg);
18.
             }
19.
          } else {
20.
             reject(msg);
21.
          }
22.
      } catch (err) {
23.
          reject(err);
24.
       }
25. };
26. http.onerror = (err) => {
27.
       reject(err);
28. };
29.
30. // 发送到云图库服务器
31. http.open('POST', clientendUrl);
32. http.setRequestHeader('Content - Type', 'application/json;Charset = UTF - 8');
33.
34. // 将 Cloud Token 写在请求头中
35. http.setRequestHeader('Authorization', token);
36.
37. // image 为截取的摄像头图片数据,如:{image: '/9j/4AAQSkZJRgA...', appId: appId}
38. http.send(JSON.stringify(image));
```

#### 4. 检测识别结果

如果未识别到内容,则继续识别,否则停止识别,将识别的结果(如 targetId、meta 等)信息取出处理。通过 URL"https://云图库的客户端 URL/search"进行目标识别时,若未识别到目标,则 HTTP 状态码会变为 404。

## 5.2.3 EasyAR Web3D 模型动画要求

EasyAR 能够提供优秀的 3D 模型展示,通过 Web 方式展示 3D 模型动画,比平面 HTML5 页面具有更强的感染力。例如,在电商活动中,通过 Web 3D 方式展示产品模型, 为用户提供直观感受产品的视觉入口,增强活动传播效果。EasyAR 对于 3D 模型的展示具 有如下要求。

(1) 动画模型需要单个 mesh(可编辑网格),当模型没有动画时无此要求。

(2) 动画模型骨骼只可以有一套,骨骼权重要和骨骼保持一致,蒙皮权重必须要完整, 可以限制网格顶点,受控制骨骼数目最好不超过4个。

(3) 骨骼层级要遵循命名规范,目的在于当动画出现问题时可以追溯。

(4) 避免使用曲线网格。

(5) 动画模型纹理需要使用 JPG/PNG 格式,不能使用 psd 作为纹理源文件,材质最好 不使用透明通道,若使用透明通道则需要进行代码调试。

(6) Three. js 支持的动画文件格式只有 FBX、DAE 和 JSON 三种, FBX 格式包括 ASCII 和二进制两种文件类型,最好可以获得源工程文件,在使用 3dsMax/Maya/Blender 导入导出时有不兼容的地方需要手动调整。

(7) 模型面数限制在 10000 以下。

(8) 在动画模型中为了方便绘制角色的运动轨迹,通常会为角色添加一个根节点,这个 节点没有对应信息的绑定,会导致导出模型的初始位置出错。这里需要找到根节点并选择 根节点的下级节点,再断开其与根节点的链接。

(9) 不支持动画中存在虚拟节点和控制器。

(10)所有节点不能有负数。

(11)模型缩放为1,模型只能是一个 mesh,单个模型独立对应一种纹理并独立对应一 套骨骼。对于绑定过的模型,不要二次返修。

(12)模型制作使用 polygon 多边形建模,避免使用 NURBS 等其他类型建模。制作完成的模型统一导出格式为 FBX,导出之前需要将模型历史记录及无关节点清空,模型坐标位于坐标点中心,并将坐标数据清零,冻结变换。

## 5.3 基于开源的 AR. js 应用开发

AR. js 是一个用于网络增强现实(WebAR)的轻量级库,具有图像跟踪、基于位置的 AR 和基于标记的 AR 等功能,它是完全开源的,非常适合平时做科研使用。图 5.35 展示 了 AR. js 的一些使用案例。

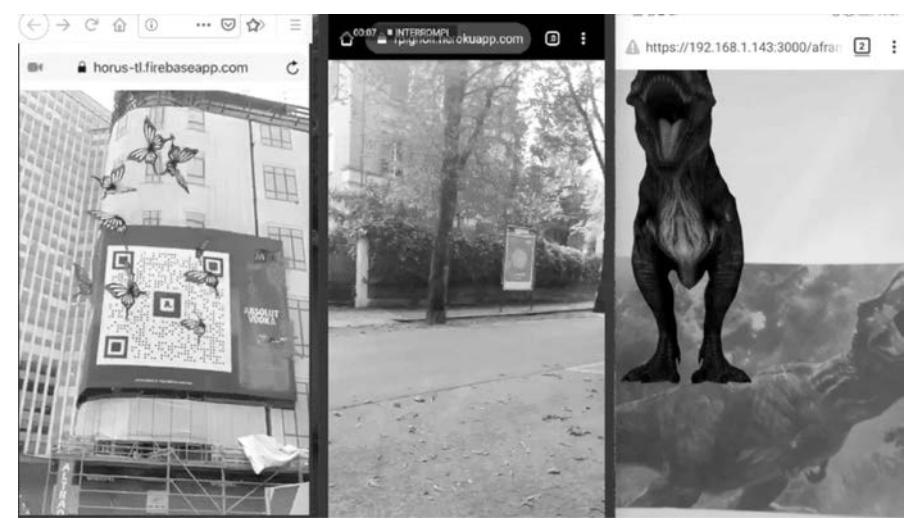

图 5.35 AR. js 使用案例

该项目现在属于 Github 组织,可以在 AR. js 官网(网址请参考本书配套资源)找到并免费申请加入。下面介绍 AR. js 的三大功能。

#### 1. 图像跟踪

当相机发现 2D 图像时,可以在其顶部或附近显示某种内容。其内容可以是 2D 图像、 GIF、3D 模型(也是动画)和 2D 视频,应用范围包括增强艺术、学习(增强型书籍)、增强型传 单或广告等。

#### 2. 基于位置的 AR

这种 AR 使用真实世界的地理位置,以便在用户设备上显示增强现实内容。用户可以 移动(最好是户外),并且可以通过智能手机看到现实世界中的 AR 内容。四处移动和旋转 手机将使 AR 内容根据用户的位置和旋转而变化(因此地点被"锚定"在其真实位置,并根 据它们与用户距离的远近而变小或变大)。借助此解决方案,可以构建诸如导游的交互式支 持、探索新城市时的帮助、查找建筑物/博物馆/餐馆/酒店等体验;还可以构建诸如寻宝、生 物学或历史学习游戏等体验,或者将这种技术用于情境艺术(与特定现实世界坐标绑定的视 觉艺术体验)。

#### 3. 基于标记的 AR

当相机找到标记时,可以显示一些内容(与图像跟踪相同)。标记非常稳定,但形状、颜 色和大小有限,使用示例包括增强型书籍、增强型传单或广告等。

# 5.3.1 图像跟踪案例

创建新的项目并添加如下代码:

```
1. < script src = "https://cdn.jsdelivr.net/gh/aframevr/aframe@1c2407b26c61958baa93967b54124
87cd94b290b/dist/aframe - master.min.js">
2. </script>
3. < script src = "https://raw.githack.com/AR - js - org/AR.js/master/aframe/build/aframe -
ar - nft. js">
4. </script>
5. < style >
6. .arjs-loader {
7.
      height: 100 %;
8.
       width: 100 %;
9.
      position: absolute;
10.
        top: 0;
       left: 0;
11.
12.
       background - color: rgba(0, 0, 0, 0.8);
13.
      z - index: 9999;
14.
      display: flex;
15
       justify - content: center;
16.
       align - items: center;
17. }
18.
19.
    .arjs – loader div {
```

```
20.
        text - align: center;
21.
        font - size: 1.25em;
22.
        color: white;
23.
24. </style>
25.
26. < body style = "margin : 0px; overflow: hidden;">
27.
      <! -- 在加载图像描述符之前显示的最小加载程序 -->
      < div class = "arjs - loader">
28.
29.
        < div > Loading, please wait...</div >
      </div>
30.
31.
      <a-scene
       vr - mode - ui = "enabled: false;"
32.
33.
       renderer = "logarithmicDepthBuffer: true;"
34.
        embedded
35.
       arjs = "trackingMethod: best; sourceType: webcam; debugUIEnabled: false;"
36.
37.
        <! -- 使用 cors 代理来避免跨源问题 -->
38.
        <a-nft
          type = "nft"
39.
           url = "https://arjs - cors - proxy. herokuapp.com/https://raw.githack.com/AR - js -
40
org/AR.js/master/aframe/examples/image - tracking/nft/trex/trex - image/trex"
           smooth = "true"
41.
          smoothCount = "10"
42.
          smoothTolerance = ".01"
43.
          smoothThreshold = "5"
44.
45.
        >
46.
          <a-entity
             gltf - model = "https://arjs - cors - proxy. herokuapp. com/https://raw. githack.
47.
com/AR - js - org/AR.js/master/aframe/examples/image - tracking/nft/trex/scene.gltf"
            scale = "5 5 5"
48.
             position = "50 150 0"
49.
50.
          >
51.
          </a- entity>
        </a - nft >
52.
53.
        <a-entity camera ></a-entity>
54.
      </a - scene >
55. </body>
```

将上述代码部署至已经搭建好的 Web 服务器中,可以使用基于 Windows 的 IIS 服务器或者是 基于 Linux 的 Apache/Nginx 服务器。

在手机浏览器中访问 Web 服务器提供的 URL,对上述配置的站点进行访问。

扫描如图 5.36 所示的图像,就能够在手机中体验 AR 应用了。

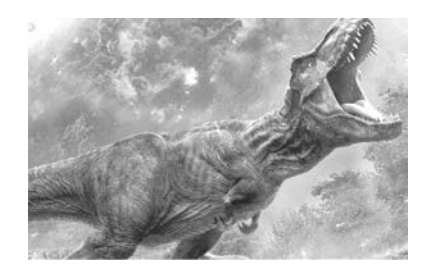

图 5.36 AR 效果实验图(一)

# 5.3.2 基于位置的 AR 案例

使用以下代码创建一个项目,将第 22 行代码中的 add-your-latitude 和 add-your-longitude 属性更改为实际的纬度和经度,注意不带 "今"。

```
1. <! DOCTYPE html >
2. < html >
3.
    < head >
4.
      < meta charset = "utf - 8" />
5.
        < meta http - equiv = "X - UA - Compatible" content = "IE = edge" />
6.
       <title>GeoAR.js demo</title>
7.
        < script src = "https://aframe.io/releases/1.0.4/aframe.min.js"></script></script></script>
8.
        < script src = "https://unpkg.com/aframe - look - at - component@0.8.0/dist/aframe -</pre>
look - at - component.min.js"></script></script></script></script></script></script></script></script>
9. < script src = "https://raw.githack.com/AR - js - org/AR.js/master/aframe/build/
aframe - ar - nft. js"></script>
10. </head>
11
12. < body style = "margin: 0; overflow: hidden;">
13.
      <a-scene
14
         vr - mode - ui = "enabled: false"
15.
          embedded
16.
          arjs = "sourceType: webcam; debugUIEnabled: false;"
17
       >
18.
         < a – text
19.
            value = "This content will always face you."
20.
             look - at = "[gps - camera]"
21.
            scale = "120 120 120"
22.
             gps - entity - place = "latitude: < add - your - latitude >; longitude: < add - your -
longitude >;"
23.
         ></a - text >
24.
          < a - camera gps - camera rotation - reader > </a - camera >
25
       </a - scene >
26. </body>
27. </html>
```

将上述代码部署至已经搭建好的 Web 服务器中,可以使用基于 Windows 的 IIS 服务器或者是基于 Linux 的 Apache/Nginx 服务器。

在手机上激活 GPS 并导航到示例 URL。即使环顾四周并移动手机,也应该看到文本 正对着用户,出现在请求的位置。

## 5.3.3 基于标记的 AR 案例

使用下列代码创建项目:

```
1. <! DOCTYPE html >
```

```
2. < html >
```

```
< script src = "https://aframe.io/releases/1.0.4/aframe.min.js"></script></script></script>
3.
      <! -- 导入 ARjs 版本, 不带 NFT, 但支持标记 + 位置 -->
4.
      < script src = "https://raw.githack.com/AR - js - org/AR.js/master/aframe/build/aframe - ar.</pre>
5.
js"></script>
      <body style = "margin : 0px; overflow: hidden;">
6.
7.
       <a-scene embedded arjs>
          < a - marker preset = "hiro">
8.
9.
            <a-entity
               position = "0 0 0"
10.
               scale = "0.05 0.05 0.05"
11.
12.
              gltf - model = "https://arjs - cors - proxy. herokuapp. com/https://raw.githack.
com/AR - js - org/AR. js/master/aframe/examples/image - tracking/nft/trex/scene.gltf"
            ></a-entity>
13.
14.
          </a-marker>
15.
         < a - entity camera ></a - entity >
16.
       </a - scene >
17. </body>
18. </html>
```

将上述代码部署至已经搭建好的 Web 服务器中,可以使用基于 Windows 的 IIS 服务器或者是基于 Linux 的 Apache/Nginx 服务器。

在手机浏览器中访问 Web 服务器提供的 URL 网址,对上述配置的站点进行访问。 扫描如图 5.37 所示的图像,就能够在手机中体验 AR 应用了。

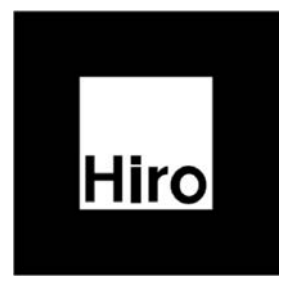

图 5.37 AR 效果实验图(二)